## **Edit Log Inspection**

Last Modified on 26/06/2019 11:17 am AEST

The instructions in this article relate to *Edit Log Inspection* which can be found by searching or selecting it from the StrataMax or GLMax desktop.

This option provides the information pertaining to any edits or adjustments to transaction records for a Building. This is useful for an Administrator to review and contains details including which User created the adjusting records; including the Batch Number, Date, Account Code, Type, Presented, Amount, Description, Reference Number and Extra Details column.

| All Transaction Hecoros |          |              |      |           |         |                  |           |               |  |
|-------------------------|----------|--------------|------|-----------|---------|------------------|-----------|---------------|--|
| Batch No                | Date     | Account Code | Туре | Presented | Amount  | Description      | Reference | Extra Details |  |
| 045                     | 24/08/14 | 012          | J    | P         | 0.00    | Balancing entry  | J0000433  | R0000019      |  |
|                         | 31/08/14 | 10:05:20     |      |           |         | vwillson         |           |               |  |
| 045                     | 26/08/14 | 02100004     | R    | P         | 756.50  | Overdue Interest | R0000020  | Receipt       |  |
| 045                     | 26/08/14 | 02100004     | R    | P         | 0.00    | Overdue Interest | R0000020  | Receipt       |  |
|                         | 31/08/14 | 10:05:20     |      |           |         | vwillson         |           |               |  |
| 045                     | 26/08/14 | 012          | Ĵ    | P         | -756.50 | Balancing entry  | J0000434  | R0000020      |  |
| 045                     | 26/08/14 | 012          | J    | P         | 0.00    | Balancing entry  | J0000434  | R0000020      |  |
|                         | 31/08/14 | 10:05:20     |      |           |         | vwillson         |           |               |  |
| 045                     | 30/08/14 | 02100003     | R    | P         | 760.00  | Admin Fund       | R0000021  | Receipt       |  |
| 045                     | 30/08/14 | 02100003     | R    | P         | 0.00    | Admin Fund       | R0000021  | Receipt       |  |
|                         | 31/08/14 | 10:05:20     |      |           |         | vwillson         |           |               |  |
| 045                     | 30/08/14 | 012          | J    | P         | -760.00 | Balancing entry  | J0000435  | R0000021      |  |
| 045                     | 30/08/14 | 012          | J    | P         | 0.00    | Balancing entry  | J0000435  | R0000021      |  |

1. Search or select *Edit Log Inspection*.

- 2. To search for a particular entry:
  - Click on a column heading to select it for searching.

- Start typing the information for this column, such as the first digits of an account code.

3. Click Close to exit.